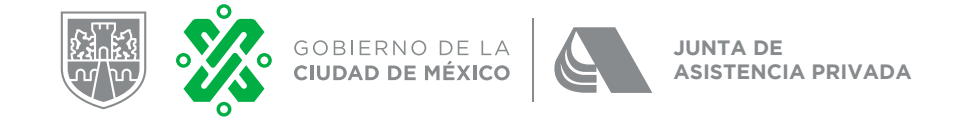

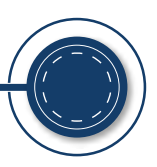

# Manual

Trámite en línea de Constancia de adeudos del Impuesto Predial y derechos por el suministro de agua

Dirección de Análisis y Supervisión Departamento de Beneficios Fiscales y Control

Fecha de actualización: 21 de julio del 2020

# Contenido

Da click en el tema de interés para dirigirte directamente.

- A. <u>Resumen del proceso</u>
- B. <u>Proceso</u>
- C. <u>Contactos para dudas</u>

# A. Resumen del proceso

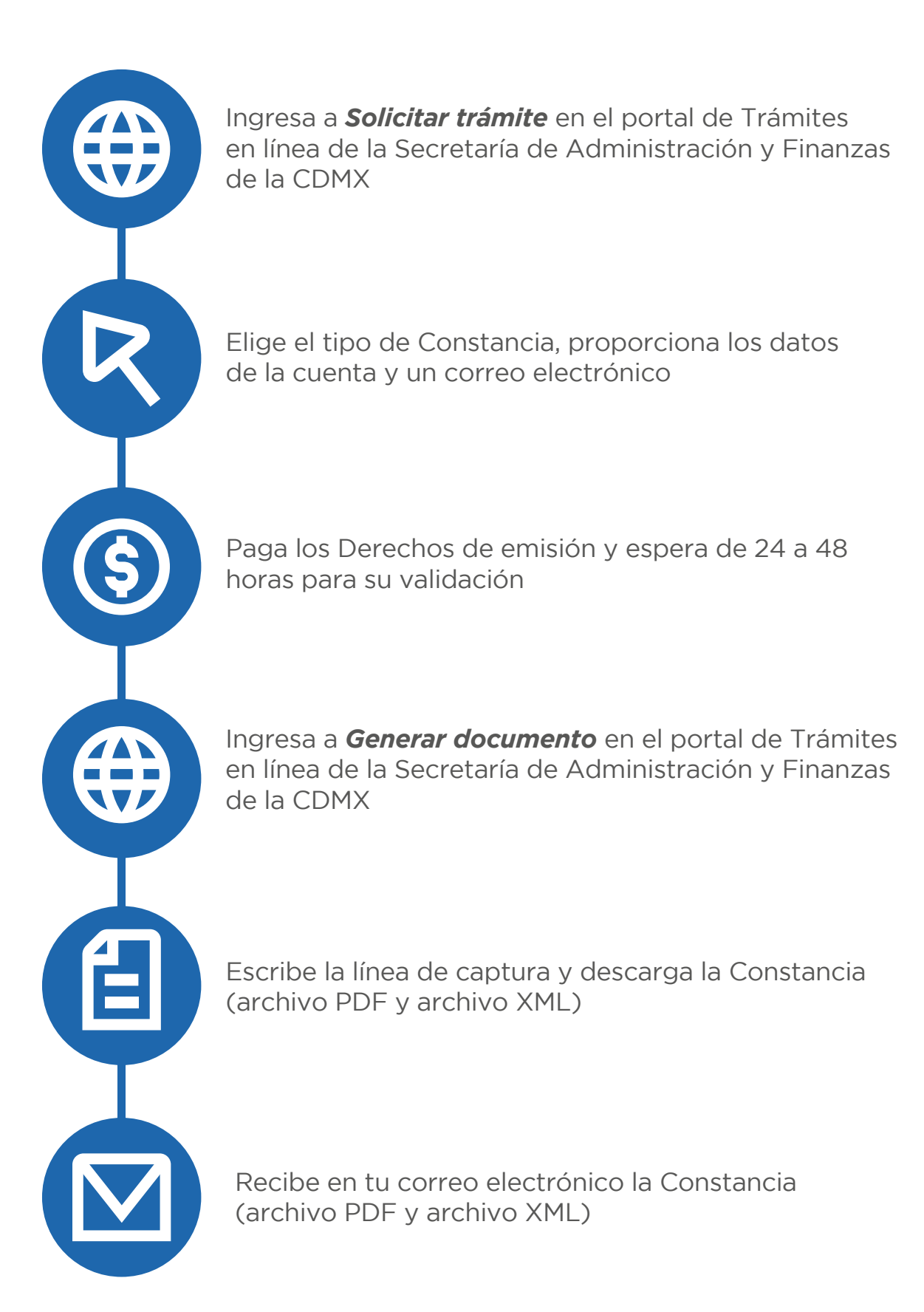

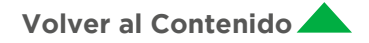

- 1. Ingresa al portal de Trámites en Línea de la Secretaría de Administración y Finanzas de la CDMX <u>https://data.finanzas.cdmx.gob.mx/formato\_lc/certificacion/</u>
- 2. Da click en el apartado 1 Solicitar trámite.

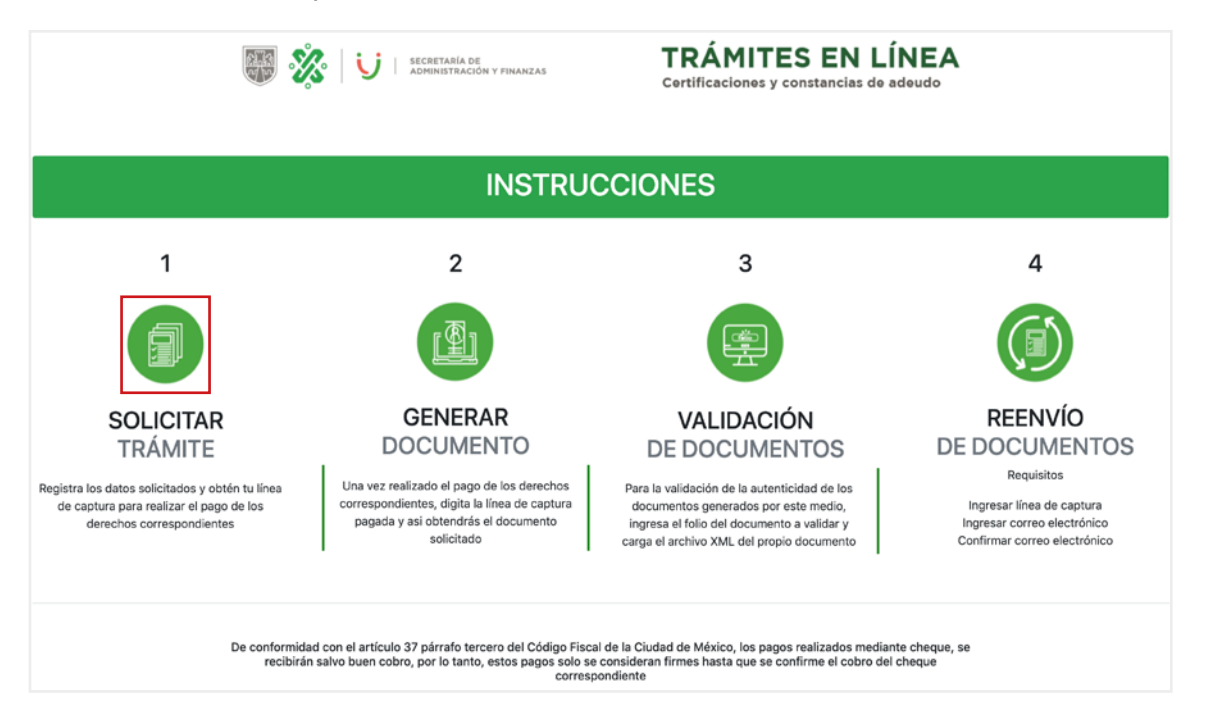

3. Elige la opción deseada en atención a la **Constancia de adeudos de Impuesto Predial (a)** o de agua (b). El proceso en ambos casos es igual.

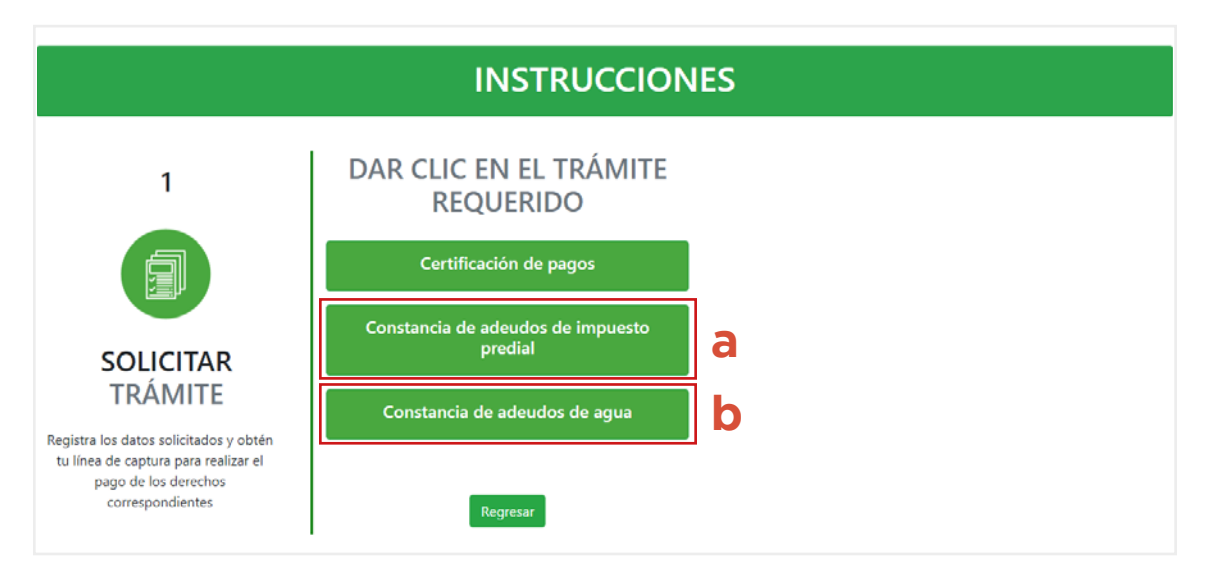

Volver al Contenido

4. Escribe los datos relativos a la **Cuenta Predial o de Agua**, así como el **correo electrónico** al cual se enviará la Constancia de Adeudos y la **verificación** del código de seguridad.

Da click en *Buscar* (a).

| 1                                                                                                    | DAR CLIC EN EL TRÁMITE                       | Constancia de Adeudos                                                                                  |  |
|----------------------------------------------------------------------------------------------------|----------------------------------------------|----------------------------------------------------------------------------------------------------|--|
|                                                                                                    | Certificación de pagos                       | Cuenta Predial* Correo Electrónico *                                                                   |  |
| Registra los datos solicitados y obtén<br>tu línea de captura para realizar el<br>pago de los derechos<br>correspondientes | Constancia de adeudos de impuesto<br>predial | Confirmar Correo Aviso: Los documentos generados le serán enviados al correo electrónico que registre. |  |
|                                                                                                    | Constancia de adeudos de agua                |                                                                                                    |  |
|                                                                                                    | Regresar                                     | Verificación de seguridad<br>4SNDKH<br>Refrescar Imágen<br>Buscar                                      |  |

5. El sistema valida que los datos proporcionados sean susceptibles para generar la Constancia de Adeudos.

| 1                                                                                                | DAR CLIC EN EL TRAMITE      |                                       | Constancia de Adeudos |                                            |
|--------------------------------------------------------------------------------------------------|-----------------------------|---------------------------------------|-----------------------|--------------------------------------------|
| 6                                                                                                | Validación de Datos         |                                       | ×                     | 35409113010000                             |
|                                                                                                  | Concepto:                   | AGUA                                  |                       | rnandez@jap.org.mx                         |
| COLICITAD                                                                                        | Cuenta:                     | 2135409113010000                      |                       | rnandez@jap.org.mx                         |
| TRÁMITE                                                                                          | LOS DATOS PROPORCIONADOS SO | ON SUSCEPTIBLES PARA GENERAR EL DOCUM | ENTO SOLICITADO       | mviados al correo electrónico que registre |
| gistra los datos solicitados y obt<br>u línea de captura para realizar e<br>pago de los derechos |                             |                                       | Cerrar Continuar      | le seguridad<br>Ia TtFsyM                  |
| correspondientes                                                                                 | Reg                         | resar                                 | ar Imágen             | d: *                                       |

Verifica sean correctos y da click en *Continuar*.

Volver al Contenido

6. El sistema origina la Línea de Captura para el pago de los Derechos de emisión de Constancia de adeudos, el cual tiene un costo de \$174.00 (Ciento setenta y cuatro pesos 00/100 M.N.).
Elige la opción Formato Múltiple de Pago.

|                                                                                                    | Validación de Datos                                                   |                                                                                                    |                      | ×                      |                                  |
|----------------------------------------------------------------------------------------------------|-----------------------------------------------------------------------|----------------------------------------------------------------------------------------------------|----------------------|------------------------|----------------------------------|
| 1                                                                                                    | Concepto:                                                             | AGUA                                                                                                    |                      | de Ade                 | ıdos                             |
|                                                                                                    | Cuenta:                                                               | 2135409113010000                                                                                                    |                      | 135409113              | 010000                           |
|                                                                                                    | (CLAVE:94) CONSTANCIA DE ADEUDO                                       |                                                                                                    |                      | iernandez              | @jap.org.mx                      |
| COLICITAD                                                                                                    | Total a Pagar                                                         | Línes de Cantura                                                                                                    | Wilds barts          | ernandez               | @jap.org.mx                      |
| TRÁMITE                                                                                                    | \$174.00                                                              | 9417200700244AC589EN                                                                                                    | 12 de julio del 2020 | enviados al            | correo electrónico que registre. |
| Registra los datos solicitados y ob<br>tu línea de captura para realizar<br>pago de los derechos<br>correspondientes | Rago en Línea<br>Pago en línea on tarjeta<br>de crédito Ma/Mastercard | Formato Múltiple de Pago<br>Para realizar su pago a través de Bancos y Tiendas de<br>Autoservicio obtenga el Formato Múltiple de Pago a la Tesorería |                      | de seg<br>a la<br>a: * | uridad<br>TtFsyM                 |
| La opción de <b>Pag</b><br>suele generar un<br>permite realizar o                                                    | o en línea<br>error y no<br>el pago.                                  |                                                                                                    | x Aqui               |                        | Buscar                           |

|                                                                                                    | DE PAGO A LA TESORERIA                                                                                                    | 4                                                                                               |
|----------------------------------------------------------------------------------------------------|----------------------------------------------------------------------------------------------------|-------------------------------------------------------------------------------------------------|
| DERECHOS POR LA EXPEDICIÓN DE CONSTANCIAS DE ADEUDOS ART. 246 F VII CECUNO                                                                                                    |                                                                                                    |                                                                                                 |
| DATOS ADMINISTRATIVOS DEL CONCEPTO QUE SE PAGA                                                                                                    | LIQUIDACIÓN DEL PAGO                                                                                                    |                                                                                                 |
| CUENTA DE AGUA: 2135499113010000                                                                                                    | DERECHOS DERECHOS TOTAL A PAGAR TOTAL A PAGAR TAMMINISTER TAM a serticulo 18 del CAligo Escal de la Cual                                                                                                    | 174.0<br>174.0<br>174.0<br>174.0                                                                |
| ETTE FORMATO ICAL DE VALIDO COM LA CIBITIFICACIÓN O RECIBIÓ DE PAGO DEL<br>ENTRA COMPRESENTACIÓN DE VALIDO COM LA CIBITIFICACIÓN O RECIBIÓ DE PAGO DEL<br>La PERMINICACIÓN DE BURRIERE BLANTE, EN 2600 COM LA BIBLA D MULTA DEL 24 BIDO | In Contraction of Automatical Strategies of Automatical Strategies o<br>Automatical Strategies of Automatical Strategies of Automatical Strategies of Automatical Strategies of Automatical Strategies of Automatical Strategies of Automatical Strategies of Automatical Strategies of Automatical Strategies of A | n Alexandra de Colondo de Marine<br>In Alexandra de Colondo de Marine<br>Incente Ingul<br>589X5 |

- 7. El **Formato Múltiple de Pago a la Tesorería** se genera en un archivo PDF, en él se señala el importe a pagar y la línea de captura.
- 8. Realiza el pago:
  - a ) A través del portal bancario de la IAP.
  - b) De forma presencial física en cualquier institución bancaria, centro comercial o establecimiento autorizado.

En este caso es necesario imprimir el formato.

Consulta el listado de los lugares autorizados en la siguiente liga: <u>https://data.finanzas.cdmx.gob.mx/</u> avisos/lugares\_pago.html

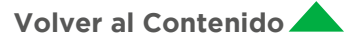

- 9. Una vez efectuado el pago, espera de **24 a 48 horas** a fin de que se vea reflejado en los padrones de la Tesorería y con ello poder obtener la Constancia de adeudos.
- 10. Transcurrido el plazo, entra al portal de Trámites en Línea de la Secretaría de Administración y Finanzas de la CDMX en <u>https://data.finanzas.cdmx.gob.mx/formato\_lc/certificacion/</u> e ingresa al apartado *2 Generar Documento*.

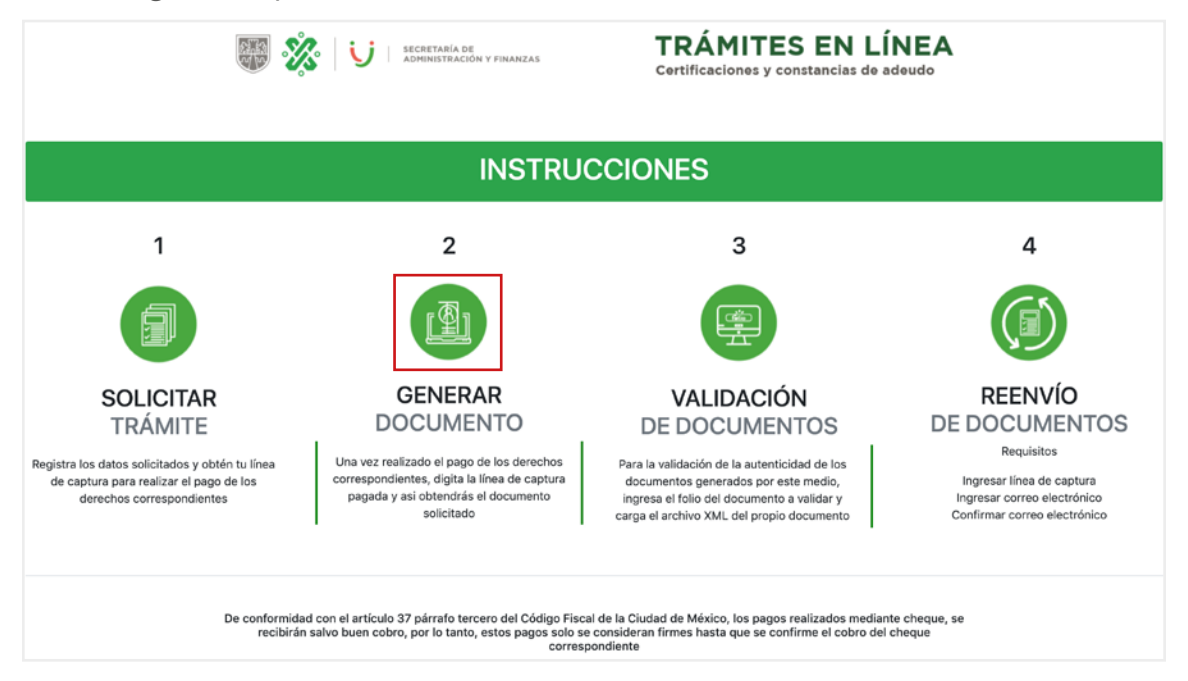

11. Ingresa la **Línea de Captura** del Formato Múltiple de Pago y la **validación** del código de seguridad.

Da click en *Enviar* (a) para crear la constancia.

|                                                                                                    | INSTRUCCIONES                                                                                          |
|----------------------------------------------------------------------------------------------------|----------------------------------------------------------------------------------------------------|
| 2                                                                                                    | INGRESE SU LÍNEA DE CAPTURA                                                                            |
| GENERAR<br>DOCUMENTO           Una vez realizado el pago de los<br>derechos correspondientes, digita la<br>línea de captura pagada y asi<br>obtendrás el documento solicitado | Verificación de seguridad<br>7zW8UR Escribe la<br>palabra: *<br>Refrescar<br>Imágen<br>Enviar Regresar |

Volver al Contenido

MANUAL • Trámite de constancia de audeudos al impuesto predial y derechos por el suministro de agua• 6

12. En el portal se genera para descargar la **Constancia de adeudos en un archivo PDF y un archivo XML,** los cuales también se envían al **correo electrónico** señalado al inicio del trámite.

| INSTRUCCIONES                                                                                                    |                                                     |                   |                                                                                                    |  |
|----------------------------------------------------------------------------------------------------|-----------------------------------------------------|-------------------|----------------------------------------------------------------------------------------------------|--|
| 2                                                                                                    | INGRESE SU LÍNEA DE 6<br>9417200698987AB58939       | CAPTURA           | SU DOCUMENTO GENERADO FUE ENVIADO AL CORREO ELECTRÓNICO<br>EN FORMATO PDF Y ARCHIVO XML<br>SU DOCUMENTO GENERADO FUE ENVIADO AL CORREO ELECTRÓNICO<br>EN FO <u>RMATO PDF Y ARCHIVO XM</u> L |  |
|                                                                                                    | Verificación de se<br>tF7ICp Escribe la             | guridad<br>tF7ICp | Descargue Formato PDF     Descargue Archivo XML                                                                                                    |  |
| GENERAR<br>DOCUMENTO                                                                                                    | palabra: *<br>Refrescar<br>Imágen<br>Enviar Regresa | ar                |                                                                                                    |  |
| Una vez realizado el pago de los<br>derechos correspondientes, digita la<br>línea de captura pagada y asi<br>obtendrás el documento solicitado |                                                     |                   |                                                                                                    |  |

13. En el **correo electrónico** señalado al inicio del trámite recibirás la misma **Constancia de adeudos en un archivo PDF y un archivo XML.** 

| Para                                                                                                    |                                                                                                    |  |
|----------------------------------------------------------------------------------------------------|----------------------------------------------------------------------------------------------------|--|
| CC                                                                                                    |                                                                                                    |  |
| 🚯 Mensaje reenviado el 03/07/2020 12:36 p. m                                                                                                    |                                                                                                    |  |
|                                                                                                    |                                                                                                    |  |
| Mensaje 🔮 330246395020202013.xml (4 KB) 👃 330246395020202013.pdf (44 KB)                                                                                                    |                                                                                                    |  |
| Asunto: Constancia digital de adeudos, folio del certificado generado 3302463950202020                                                                                                    | 013                                                                                                    |  |
| Estimado Contribuyente:                                                                                                    |                                                                                                    |  |
| La Secretaría de Finanzas agradece su preferencia en utilizar los servicios de Trámit<br>creados. Así mismo se le informa que su trámite de <b>CONSTANCIA DE ADEUD</b><br>y se le remite mediante este correo en formato PDF y archivo XML.                                                                                                    | tes en línea que han sido<br>OS ha sido generada                                                                           |  |
| Atentamente                                                                                                    |                                                                                                    |  |
| GOBIERNO DE LA SECRETARÍA DE ADMINISTRACIÓN Y FINANZAS                                                                                                    | Verifica en la bandeja de <b>No desea</b><br>en tu correo electrónico en caso<br>de no verlo en la bandeja de <b>Entra</b> |  |
| Favor de confirmar que le llego el documento digital dando un click aqui por favor<br>Gracias por utilizar este servicio                                                                                                    |                                                                                                    |  |
| For an end of the second second |                                                                                                    |  |

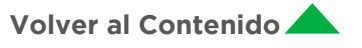

# C. Contactos para dudas

En caso de tener alguna duda durante el proceso, contacta al personal del Departamento de Beneficios Fiscales y de Control:

- Raúl Hernández Zurita. Jefe del Departamento
   T. 55 5279-7270, ext. 7308 rhernandez@jap.org.mx
- ► Juan Francisco Alonso Campos. Asesor T. 55 5279-7270, ext. 7328 • <u>falonso@jap.org.mx</u>
- Cristobal Mendieta Brito. Asesor
   T. 55 5279-7270, ext. 7309 <u>cmendieta@jap.org.mx</u>
- César Armando Lezama Manzanilla. Analista
   T. 55 5279-7270, ext. 7251 <u>clezama@jap.org.mx</u>

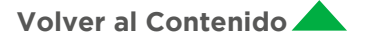